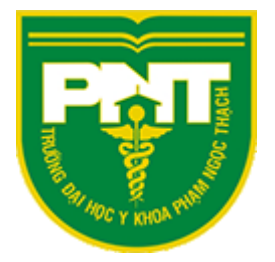

# NỘI DUNG TẬP HUẤN MICROSOFT TEAMS

## PHÒNG CÔNG NGHỆ THÔNG TIN

phongcntt@pnt.edu.vn

### MỤC LỤC

| I. E | Dăng nhập Teams                 | 2 |
|------|---------------------------------|---|
| a)   | Tải cài đặt ứng dụng Teams      | 2 |
| b)   | Đăng nhập trên web              | 4 |
| II.  | Làm việc với nhóm               | 6 |
| a)   | Tạo nhóm                        | 6 |
| b)   | Tham gia nhóm1                  | 0 |
| c)   | Thêm nhiều thành viên vào nhóm1 | 6 |
| III. | Hop online                      | 6 |
| IV.  | Sự kiện trực tiếp (Live Event)1 | 7 |
| V.   | Tạo Bài tập1                    | 7 |

#### I. Đăng nhập Teams

a) Tải cài đặt ứng dụng Teams

# Link tåi MS Teams: <u>https://www.microsoft.com/en/microsoft-365/microsoft-teams/download-app</u>

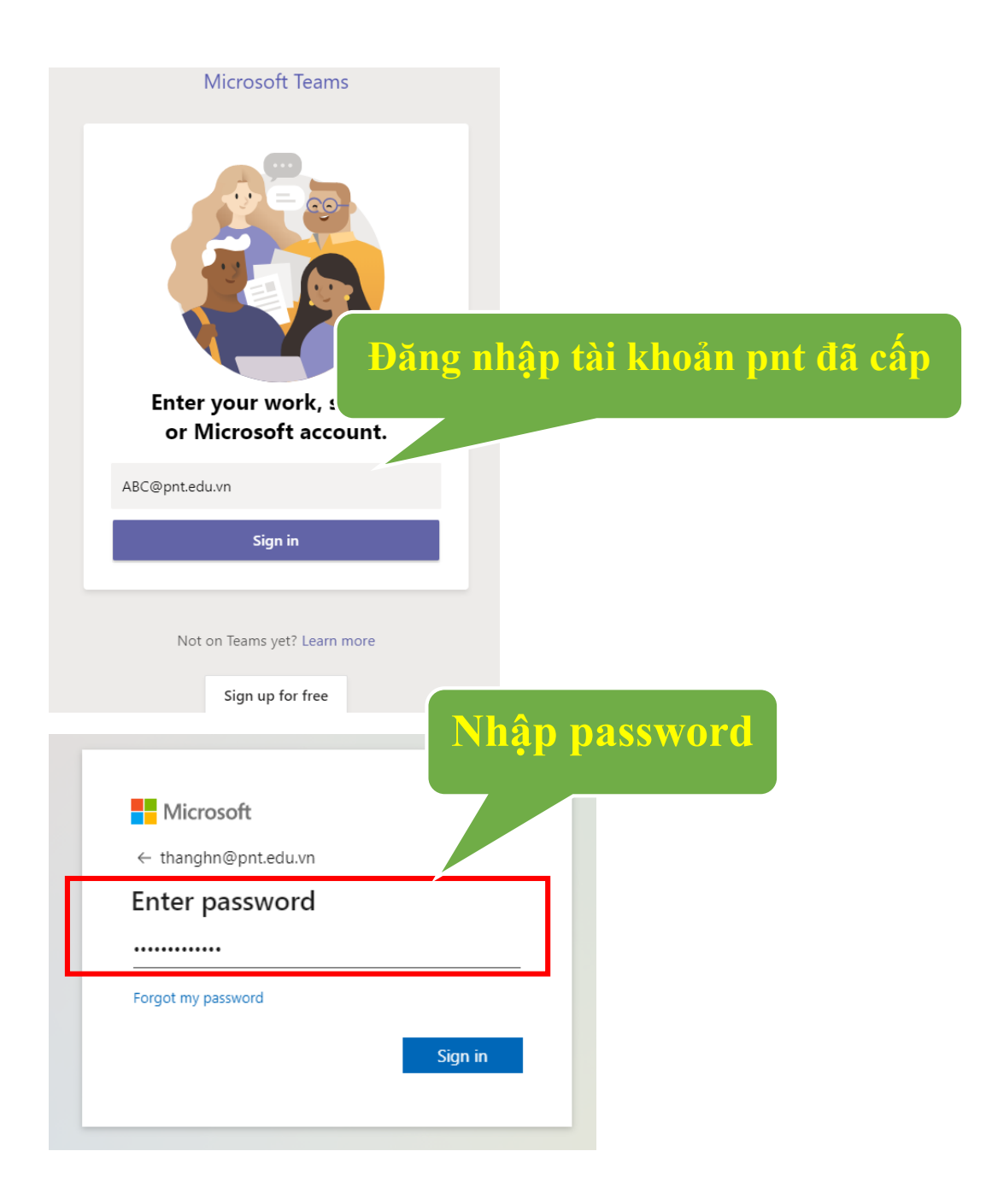

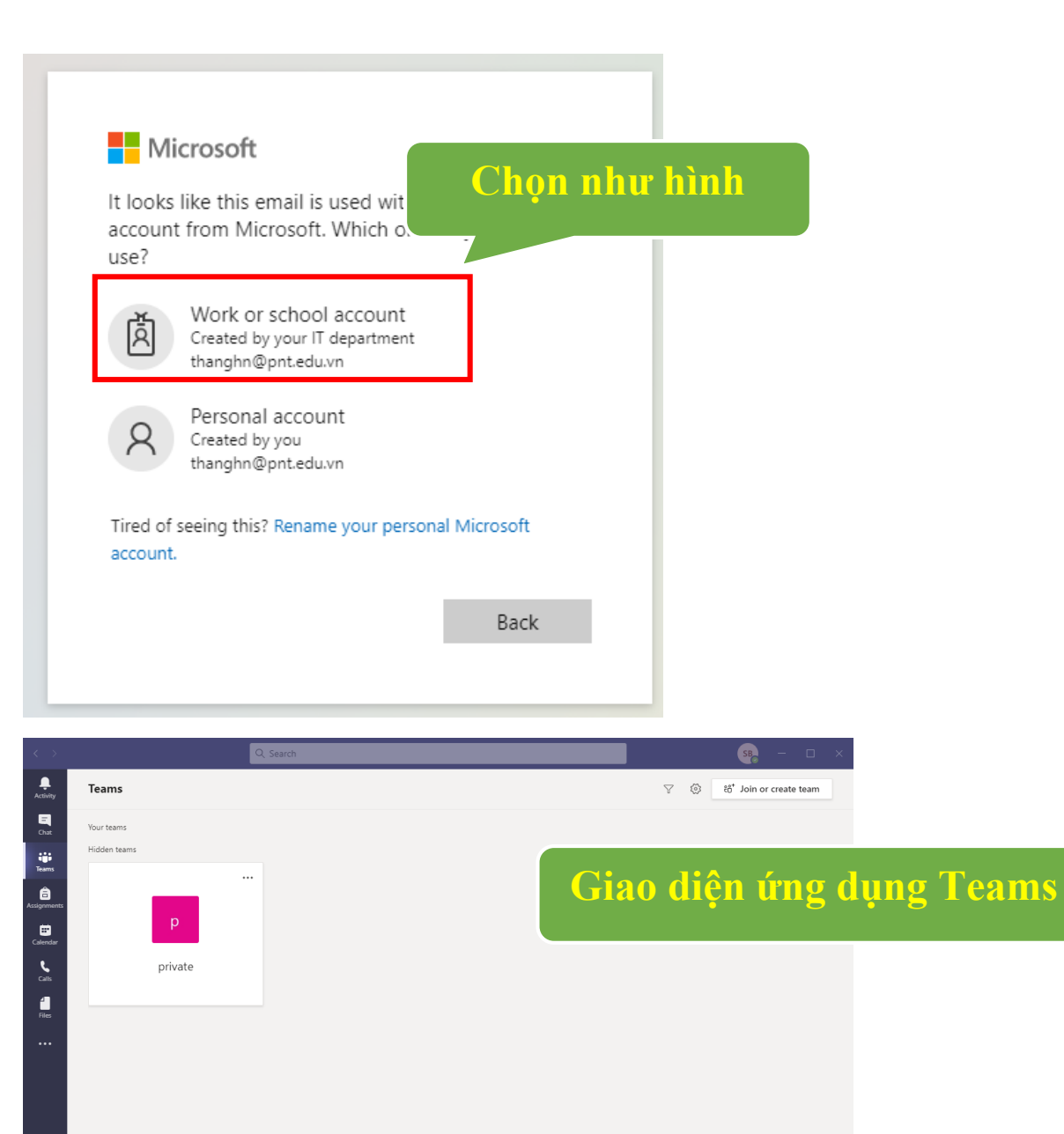

#### b) Đăng nhập trên web

#### Truy cập trang https://teams.microsoft.com

| Sign in                                                                                                    | username             |
|----------------------------------------------------------------------------------------------------|----------------------|
| sonbm@pnt.edu.vn                                                                                                    |                      |
| No account? Create one!                                                                                                    |                      |
| Can't access your account?                                                                                                    |                      |
| Sign-in options                                                                                                    |                      |
|                                                                                                    | Next                 |
|                                                                                                    | _                    |
|                                                                                                    |                      |
|                                                                                                    |                      |
|                                                                                                    |                      |
| Microsoft                                                                                                    | Dang nnaj            |
| It looks like this email is used with                                                                                                    |                      |
| account from Microsoft. Which or<br>use?                                                                                                    | ne do you            |
|                                                                                                    |                      |
| کے Work or school account                                                                                                    |                      |
| Work or school account<br>Created by your IT department<br>sonbm@pnt.edu.vn                                                                                                    | t                    |
| Work or school account<br>Created by your IT department<br>sonbm@pnt.edu.vn                                                                                                    | t                    |
| Work or school account<br>Created by your IT department<br>sonbm@pnt.edu.vn<br>Personal account<br>Created by you<br>sonbm@pnt.edu.vn                                                                         | t                    |
| Work or school account<br>Created by your IT department<br>sonbm@pnt.edu.vn           Personal account<br>Created by you<br>sonbm@pnt.edu.vn           Tired of seeing this? Rename your personal<br>account. | t<br>sonal Microsoft |

| <b>←</b> sonbm@pnt.edu.vn | Nhập password |  |
|---------------------------|---------------|--|
| Enter password            |               |  |
| Forgot my password        |               |  |
|                           | Sign in       |  |

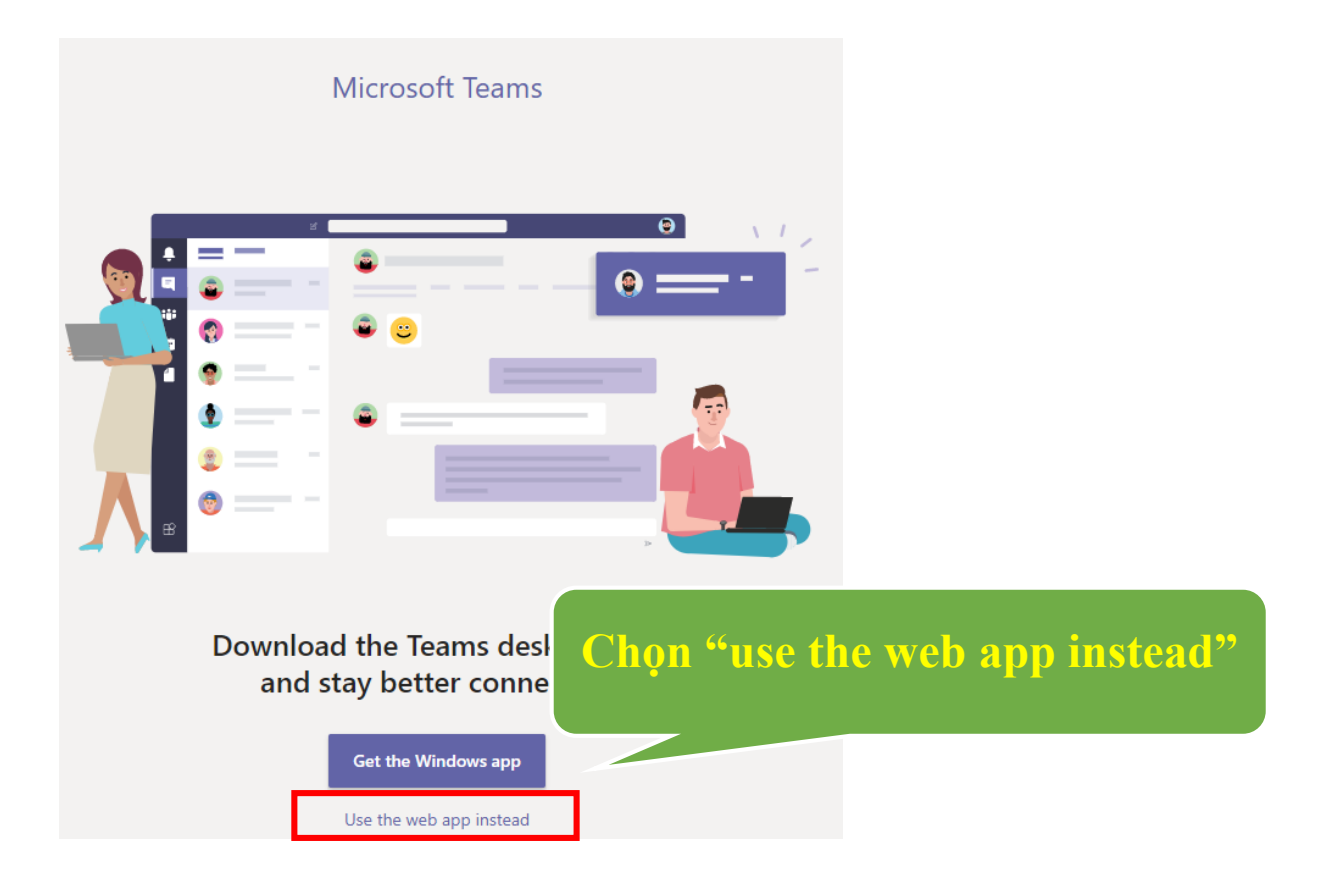

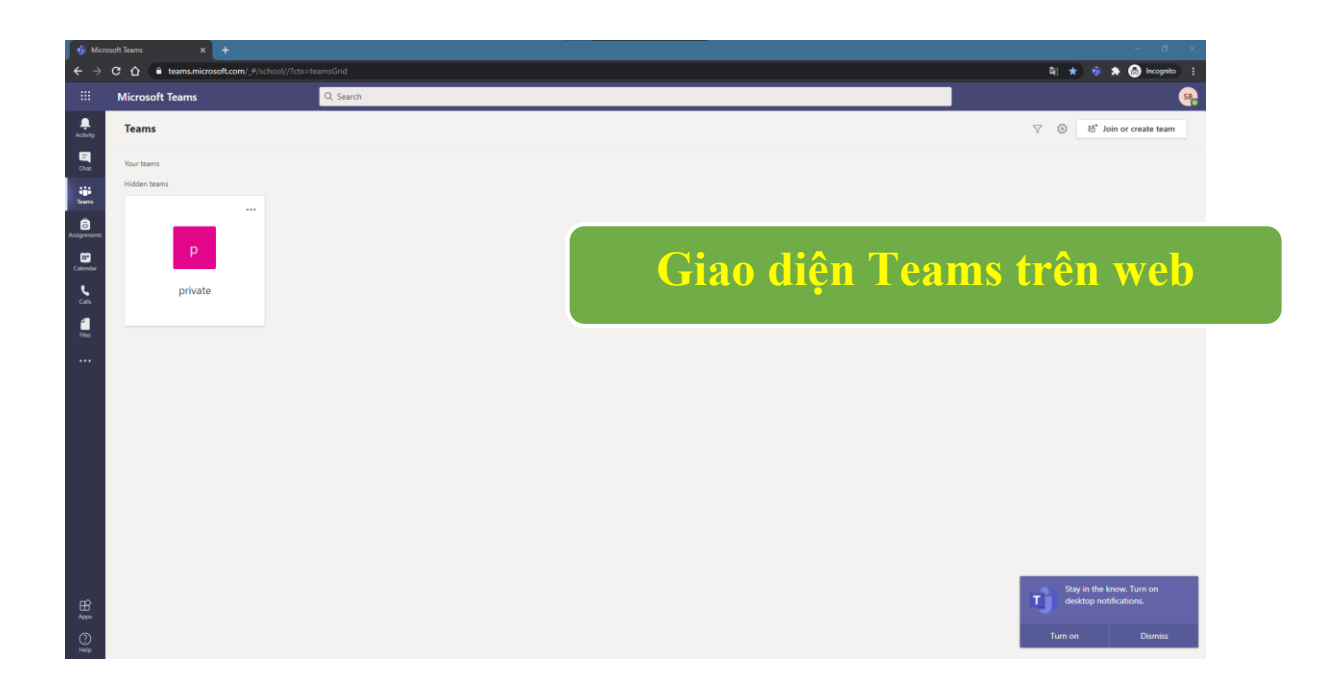

#### II. Làm việc với nhóm

a) Tạo nhóm

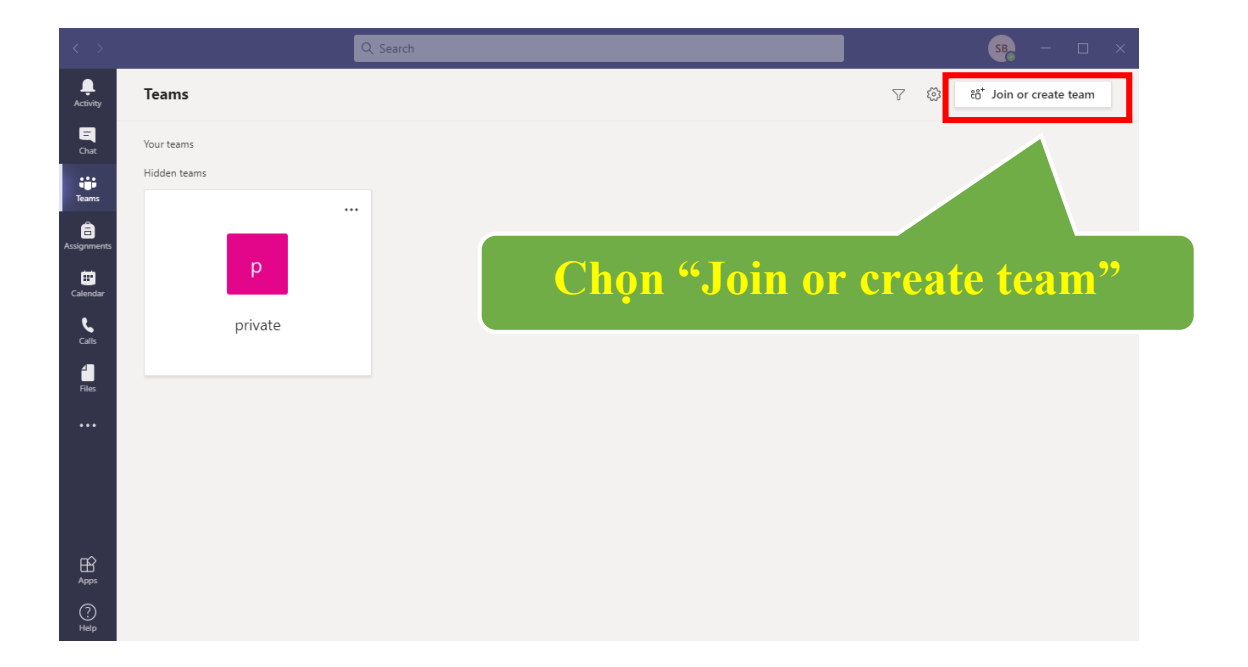

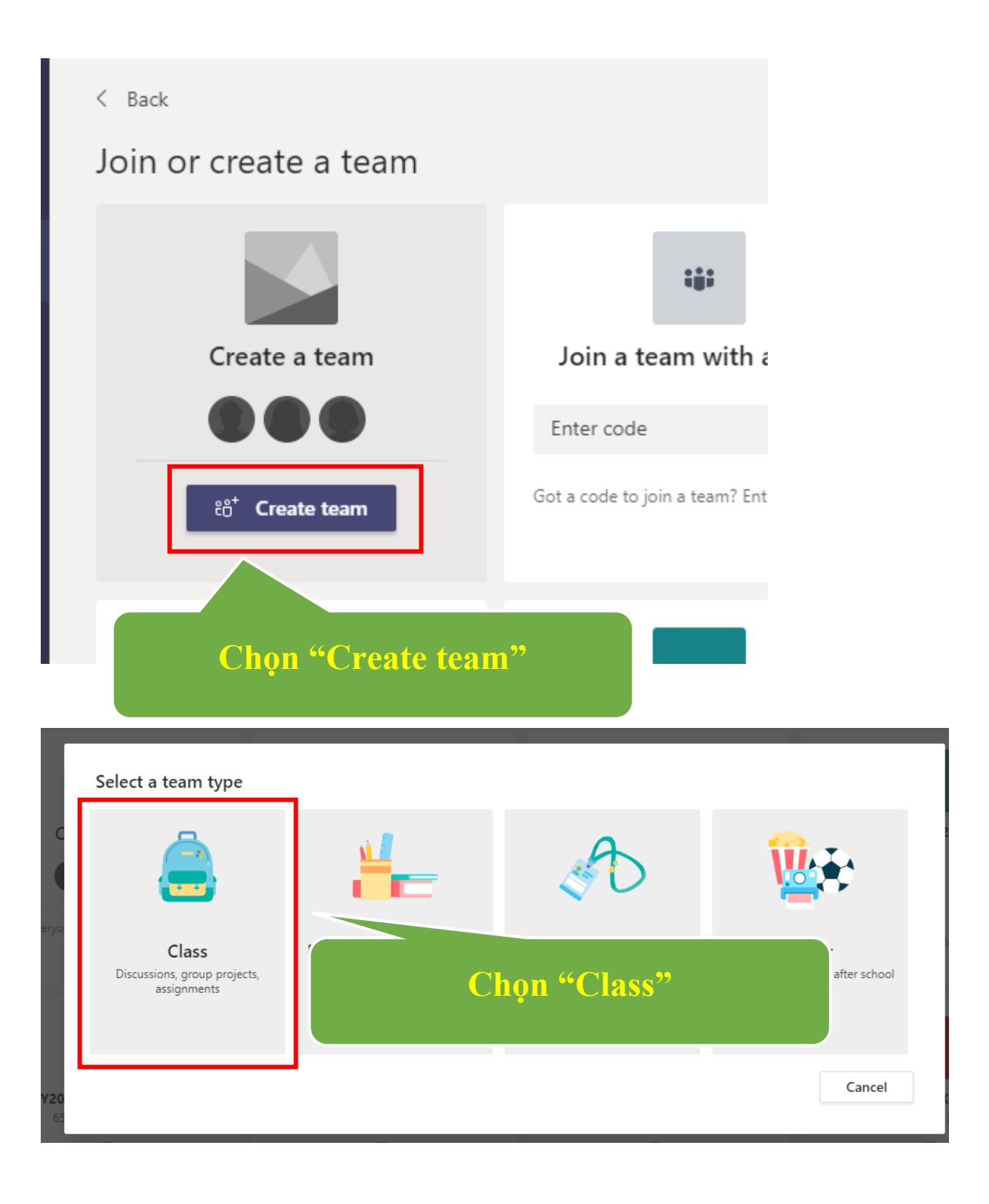

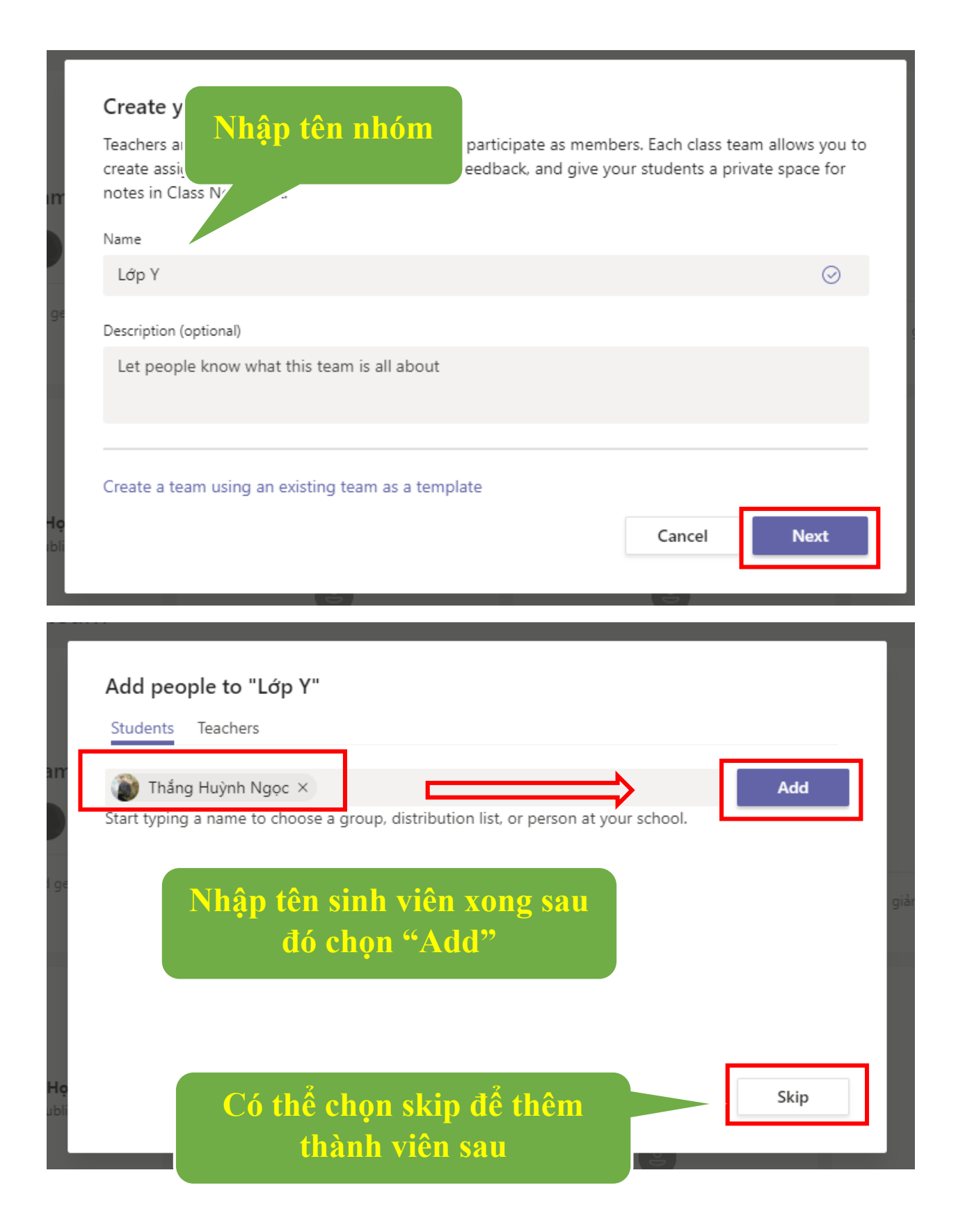

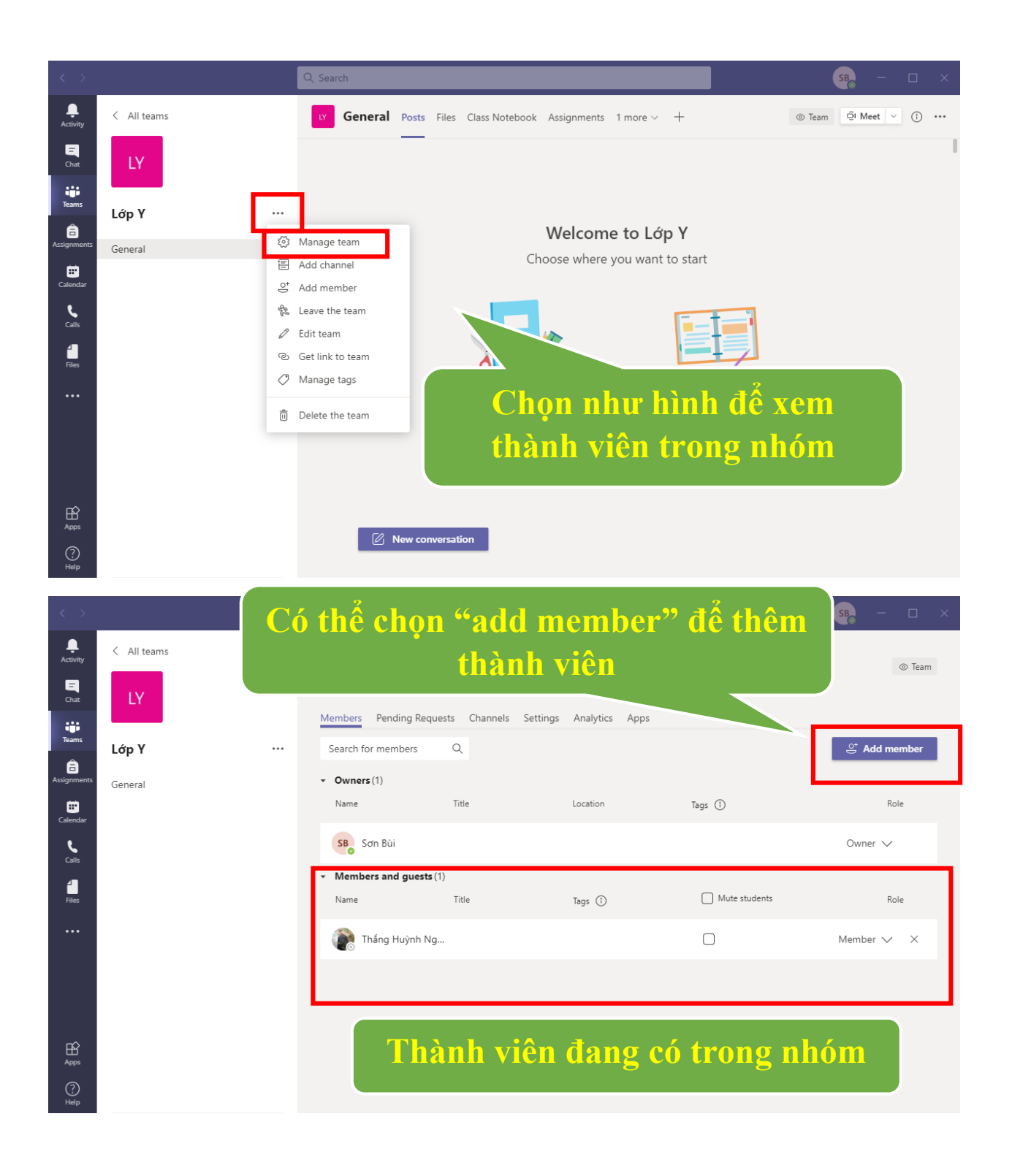

#### b) Tham gia nhóm

| < >                     |              | Q. Search         | SB0 - 🗆 🗙                   |
|-------------------------|--------------|-------------------|-----------------------------|
| L<br>Activity           | Teams        |                   | ு 🔅 ಚಿ⁺ Join or create team |
| E<br>Chat               | Your teams   |                   |                             |
| Teams                   | Hidden teams |                   |                             |
| Assignments<br>Calendar | р            | Chọn "Join or cro | eate team"                  |
| <b>C</b> alls           | private      |                   |                             |
| Files                   |              |                   |                             |
|                         |              |                   |                             |
| Apps                    |              |                   |                             |
| ?)<br>Help              |              |                   |                             |

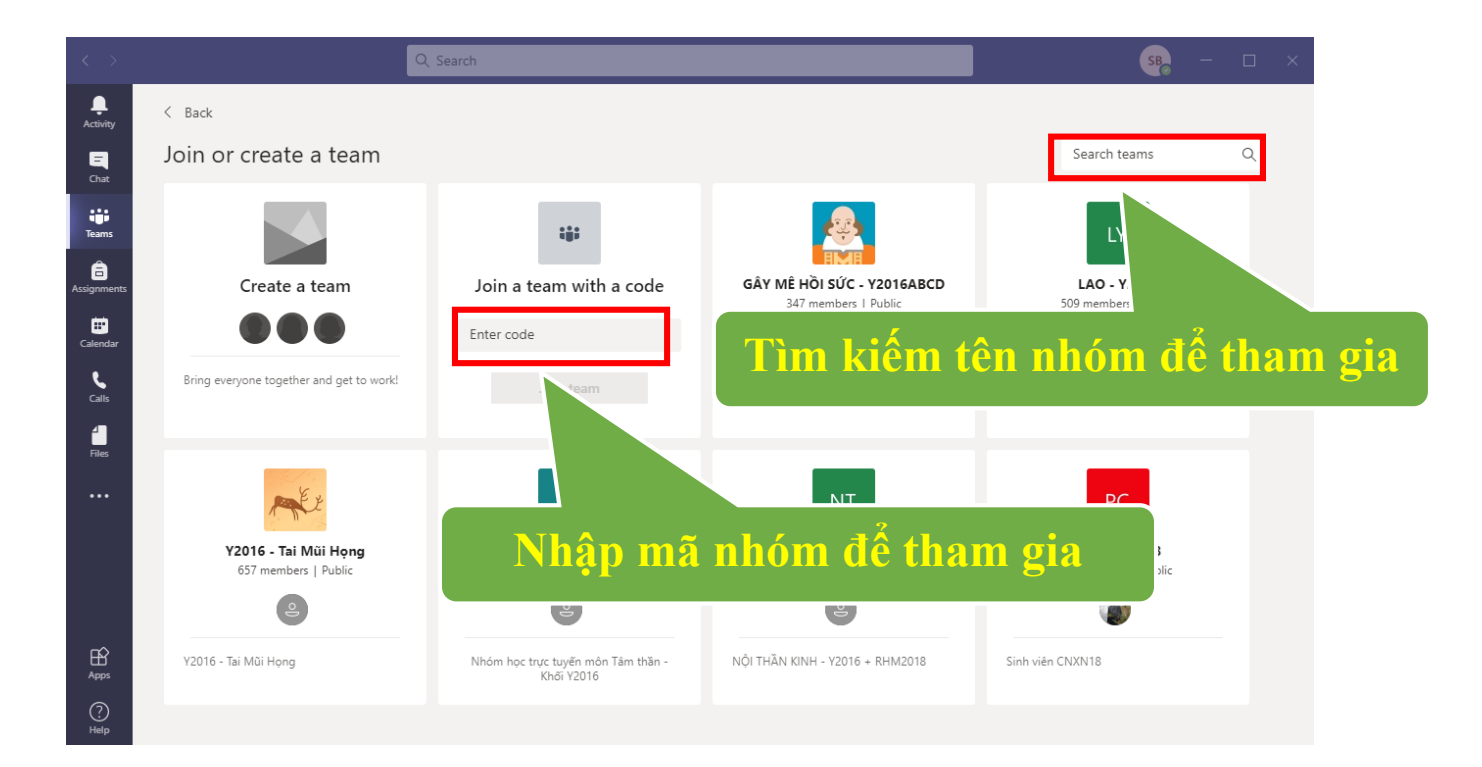

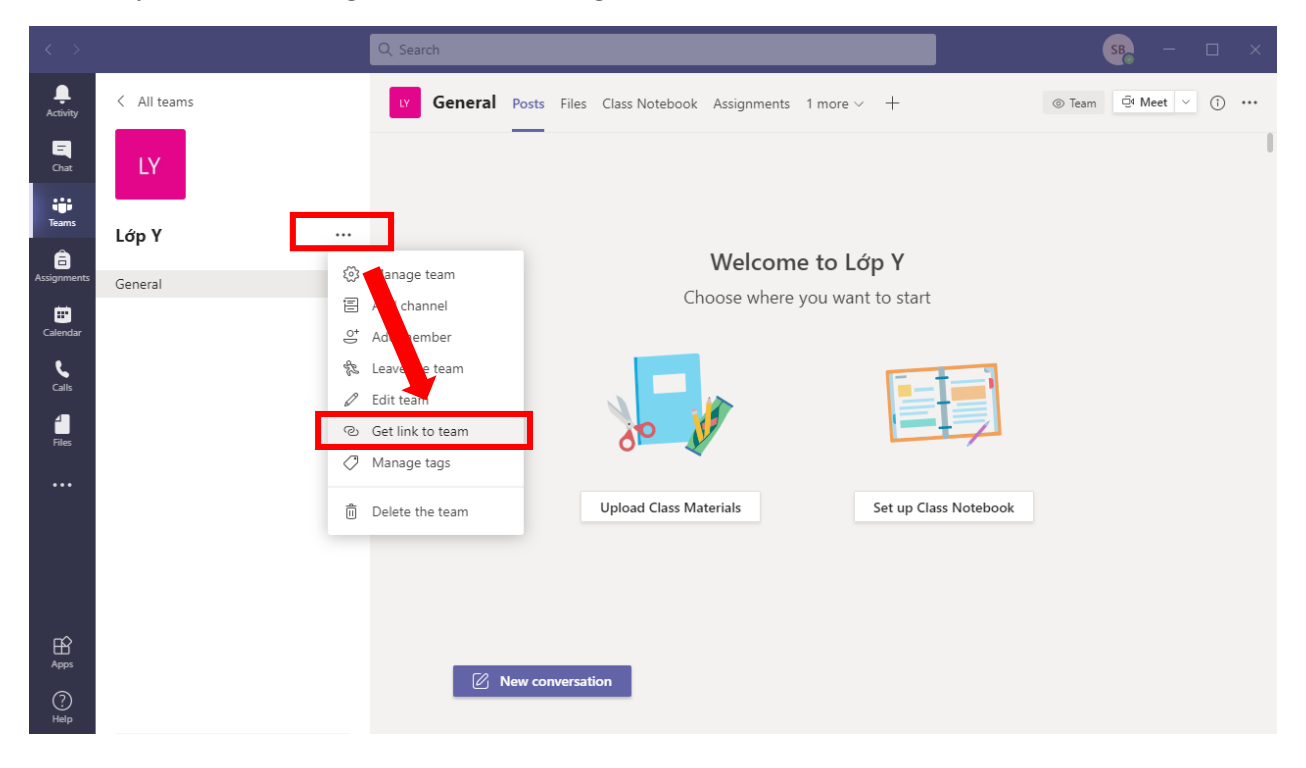

Hoặc lấy link để tham gia vào nhóm bằng cách sau

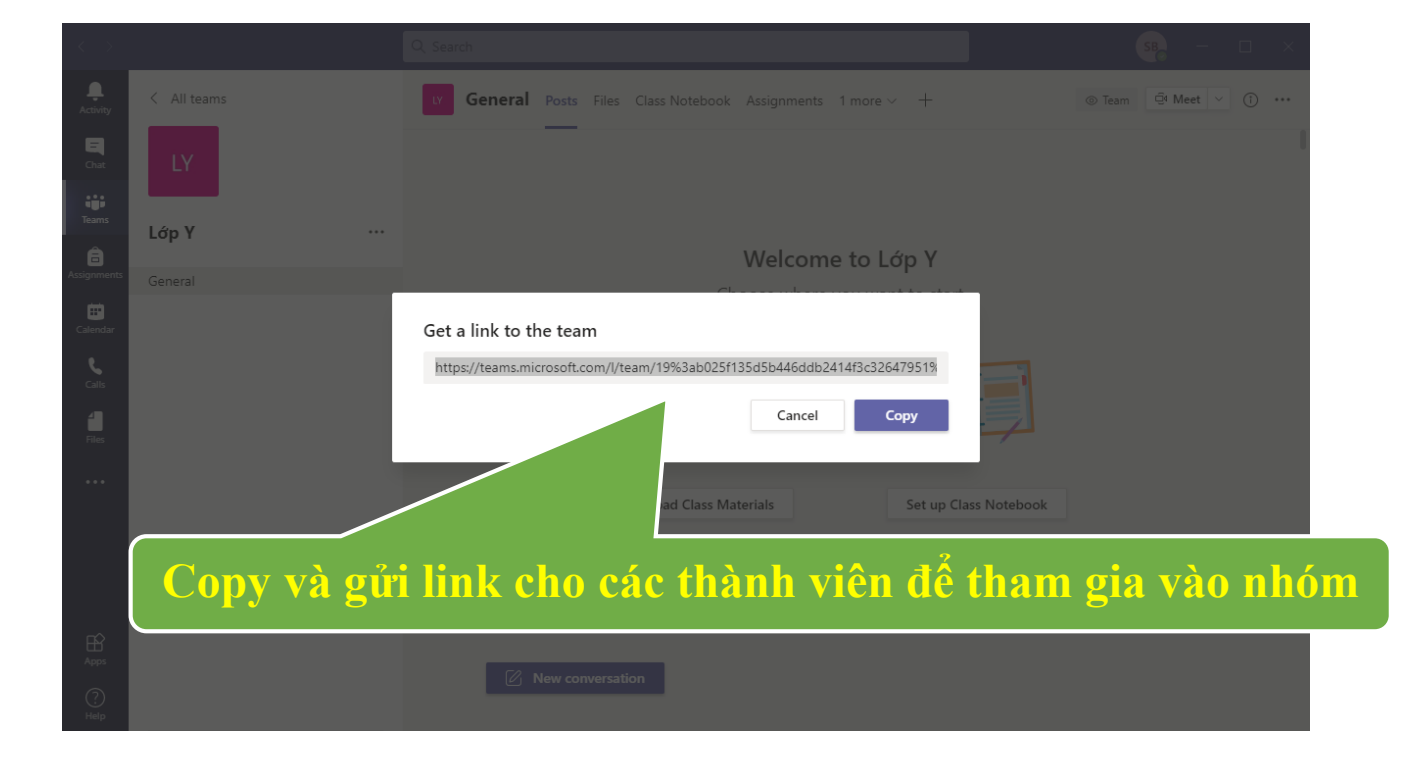

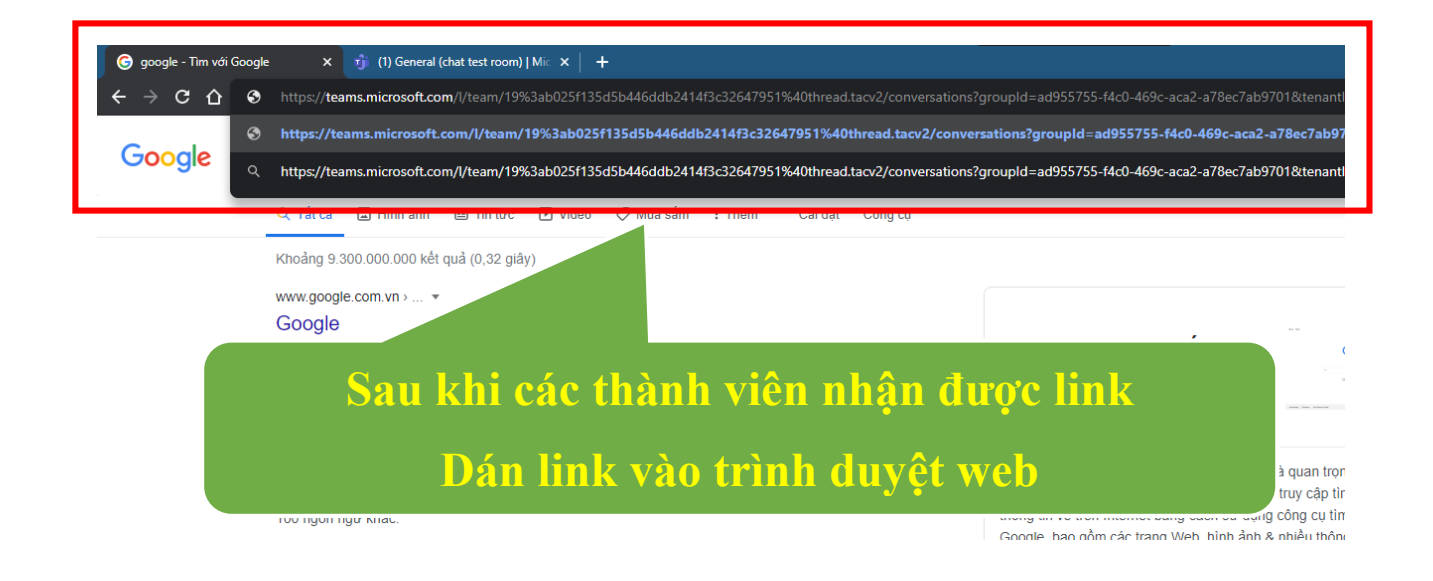

| t.com/_?tenantId=5593ca4 | 12-7767-4eac-a13c-30ef339a7e0b#/school/conv | versations/General?threadId=19:c6c236feceb14a4db301715d25f888e3@thread.tacv2&ctx=channel |
|--------------------------|---------------------------------------------|------------------------------------------------------------------------------------------|
|                          |                                             |                                                                                          |
|                          | α General Posts Files Class Not             | ebook Assignments Grades                                                                 |
|                          |                                             |                                                                                          |
|                          |                                             | ← Reply                                                                                  |
|                          | 8,                                          | Assignments 11/17 404 PM Updated<br>hhhhhhhhhhhhh<br>Due Nov 17                          |
|                          |                                             | View . ×                                                                                 |
|                          |                                             | Assig<br>Assig<br>C Reply<br>Lớp Y                                                       |
|                          |                                             | Meeting in 1 member                                                                      |
|                          |                                             | ← Reply Lớp Y                                                                            |
|                          |                                             | Meeting in<br>← Reply                                                                    |
|                          | Ū4                                          | Movember 18, 2020                                                                        |
|                          |                                             | nọn "Join"                                                                               |
|                          |                                             | ζ inpy                                                                                   |

Khi có thành viên xin vào nhóm Teams sẽ báo qua tab "Activity" và gửi qua email chủ nhóm đó

Để cho phép thành viên vào nhóm làm các bước sau

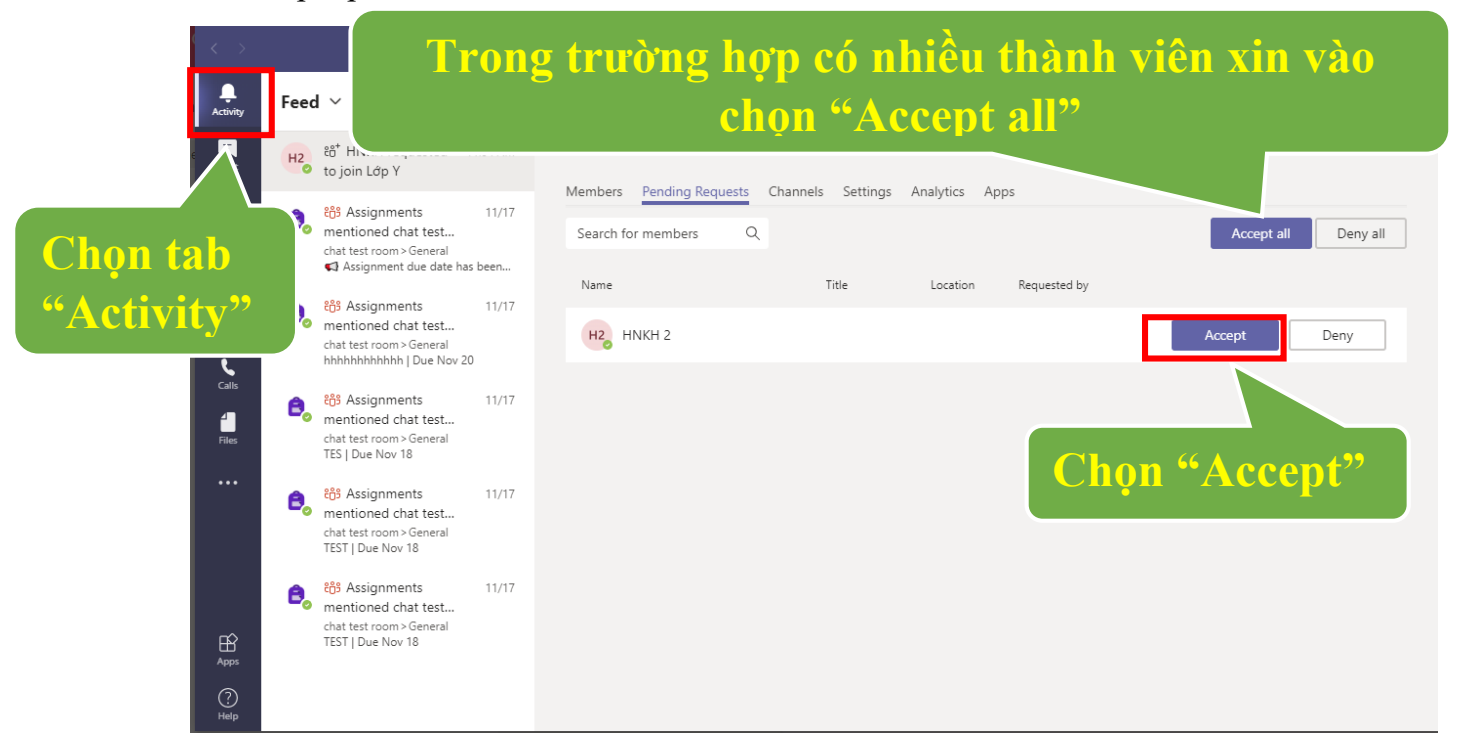

Hoặc vào "Manage team" như hình dưới để accept vào nhóm

| < >            |             | Q, Search                                                                      | SB <sub>2</sub> − □ × |
|----------------|-------------|--------------------------------------------------------------------------------|-----------------------|
| Activity       | < All teams | LY Lớp Y ···                                                                   | (®) Team              |
| Chat<br>Teams  | LY          | Members Pending Requests Channels Settings Analytics Apps                      |                       |
| Assignments    | General     | Search for members Q<br>Manage team Title Location Requested by<br>Add channel | Accept all Deny all   |
| Calendar       | ے<br>ب<br>چ | Add member                                                                     | Accept Deny           |
| Calls<br>Files | Q           | 'Edit team<br>Get link to team                                                 |                       |
| •••            |             | Delete the team                                                                |                       |
|                |             |                                                                                |                       |
| Apps           |             |                                                                                |                       |
| ?<br>Help      |             |                                                                                |                       |

Trong trường hợp không muốn bị làm phiền vì phải "Accept" có thể làm bằng cách lấy code như sau

| $\langle \rangle$                          | Q Search                                                                                                    | SB                                                              | - 🗆 ×  |
|--------------------------------------------|----------------------------------------------------------------------------------------------------|-----------------------------------------------------------------|--------|
| Activity C All teams                       | <b>Lý Lớp Y …</b><br><sub>Lớp Y</sub>                                                                                |                                                                 | ⊚ Team |
|                                            | Members Pending Requests Channels Settings Ar                                                                        | nalytics Apps                                                   |        |
| Lớp Y                                      | •• • Team theme Pick a theme                                                                                         |                                                                 |        |
| Assignments General                        | Manage team                                                                                                    | action adding and sond more                                     |        |
| Calendar                                   | 은 Add member                                                                                                    | auon, auung apps, and nore                                      |        |
| с. — — — — — — — — — — — — — — — — — — —   | & Leave the team                                                                                                    | ation                                                           |        |
| Calls                                      | Edit team Choose who can us                                                                                          | use @team and @channel mentions                                 |        |
| Files                                      | © Get link to team                                                                                                   |                                                                 |        |
|                                            | Share this code so                                                                                                   | people can join the team directly - you won't get join requests |        |
|                                            | Delete the team Generate                                                                                             | 8                                                               |        |
|                                            | Note: Ouests work                                                                                                    | <del>t be a</del> ble to join with a team code                  |        |
|                                            | Fun stuff     Allow emoji, meme                                                                                      | es, GIFs, or stickers                                           |        |
| B                                          |                                                                                                    |                                                                 |        |
| Apps                                       | OneNote Class Notebook     Manage notebook                                                                           | sections and preferences                                        |        |
| Help                                       | Tags     Choose who can m                                                                                            | nanage tags                                                     |        |
| <ul> <li>Team theme</li> </ul>             | Pick a theme                                                                                                    |                                                                 |        |
| Member permissions                         | Enable channel creation, adding apps, and more                                                                       |                                                                 |        |
| Guest permissions                          | Enable channel creation                                                                                              |                                                                 |        |
| ▶ @mentions                                | Choose who can use @team and @channel mentions                                                                       |                                                                 |        |
| ✓ Team code                                | Share this code so people can join the team directly - yo                                                            | ou won't get join requests                                      |        |
|                                            | hxwhg5e<br>∠ <sup>¬</sup> Full screen ℃ Reset 前 Remove ⊡ Copy<br>Note: Guests won't be able to join with a team code | У                                                               |        |
| ▶ Fun stuff                                | Allow emoji, memes, GIFs, or stickers                                                                                |                                                                 |        |
| <ul> <li>OneNote Class Notebook</li> </ul> | Manage notebook sections a Chon 6                                                                                    | <b>'Copy" để lấy code</b>                                       |        |
| → Tags                                     | Choose who can manage tag                                                                                            | no cac thann vien                                               |        |

Vào Manage Team => Settings => Team code chọn "Generate"

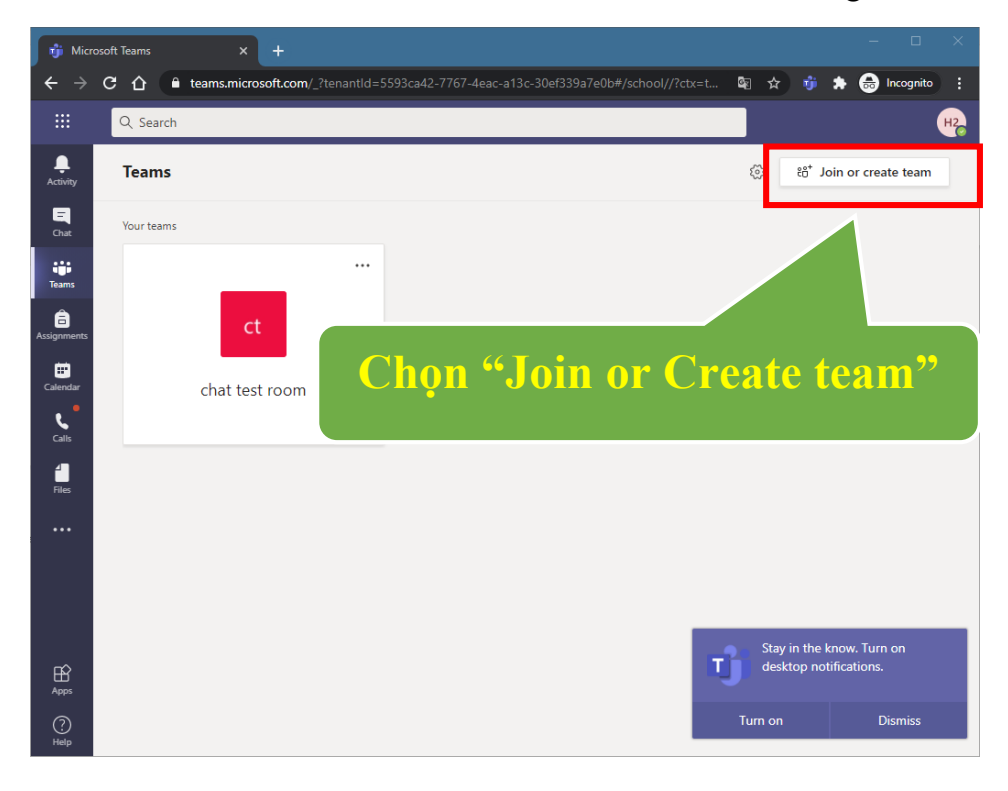

Các thành viên khi có code làm như các bước sau để tham gia nhóm

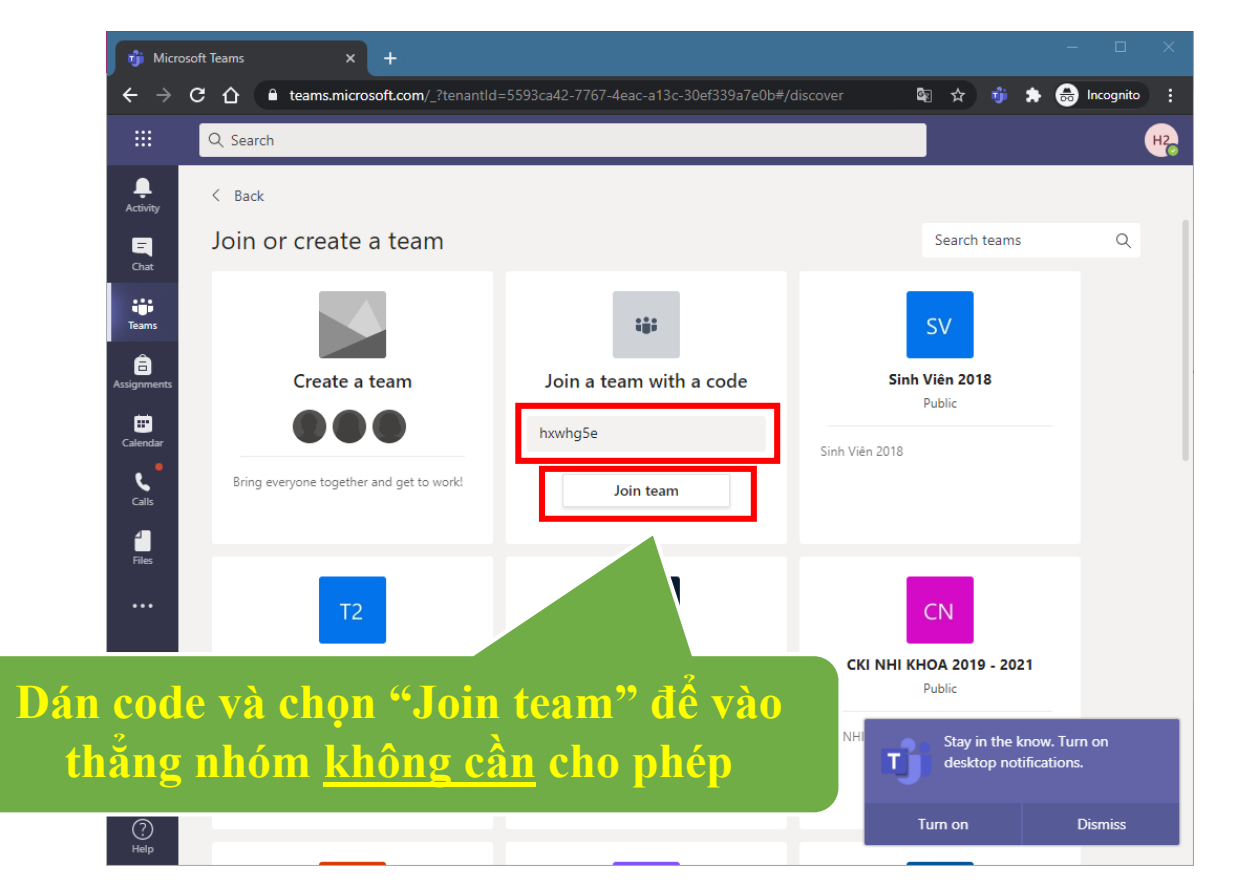

c) Thêm nhiều thành viên vào nhóm

Xem chi tiết tại <u>https://pcntt.pnt.edu.vn/vi/huong-dan-microsoft-teams/pnt-huong-</u> <u>dan-add-nhieu-sinh-vien-vao-teams</u>

#### III. Hop online

Xem chi tiết tại <u>https://pcntt.pnt.edu.vn/vi/huong-dan-microsoft-teams/pnt-huong-</u> <u>dan-to-chuc-hop-online-tren-teams-tu-350-hoc-vien-tro-xuong</u>

Và <u>https://pcntt.pnt.edu.vn/vi/huong-dan-microsoft-teams/tai-lieu-tap-huan-huong-</u> <u>dan-day-hoc-truc-tuyen-voi-microsoft-teams</u> trang 12

#### Lưu ý thêm phần share âm thanh máy tính

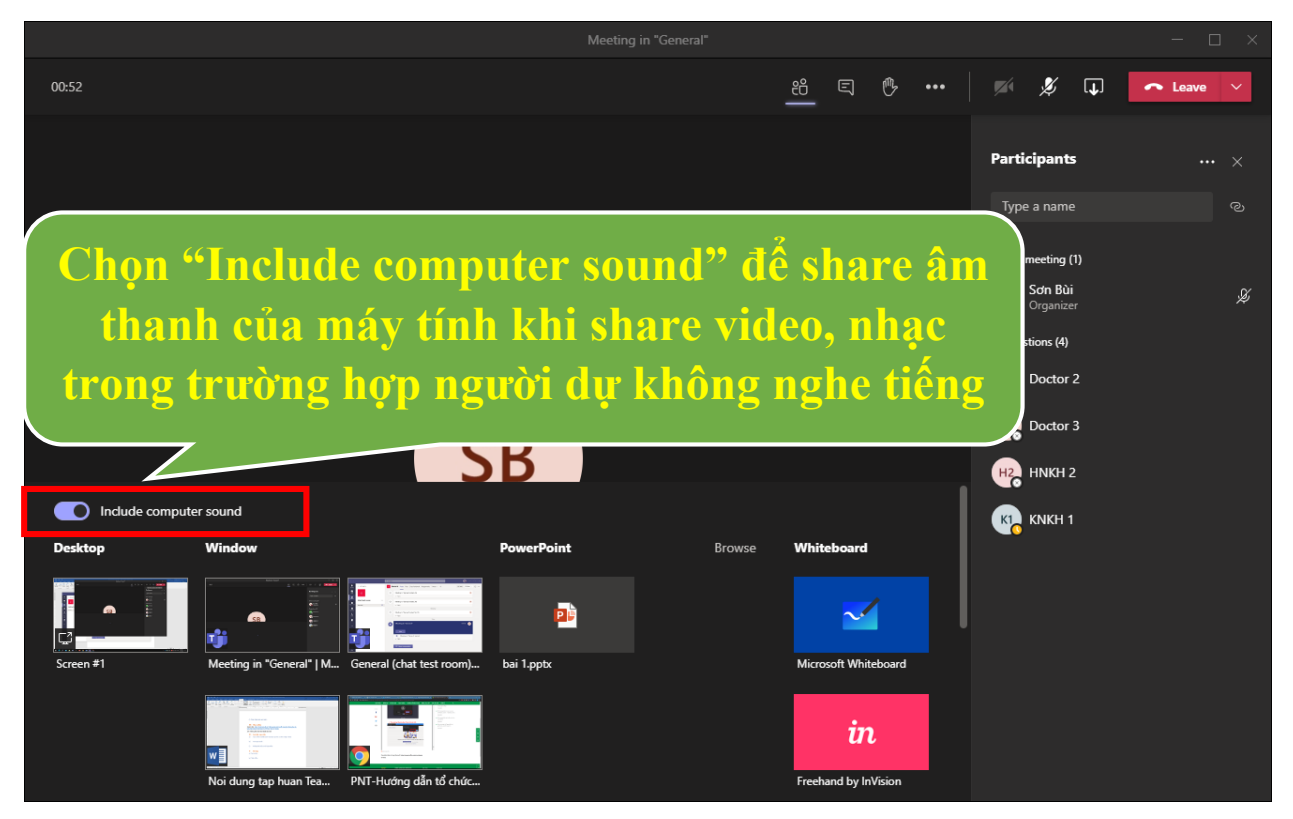

#### IV. Sự kiện trực tiếp (Live Event)

Xem chi tiết tại <u>https://pcntt.pnt.edu.vn/vi/huong-dan-microsoft-teams/pnt-huong-dan-to-chuc-live-tren-ms-teams-tu-351-10-000-hoc-vien</u>

#### V. Tạo Bài tập

Xem chi tiết tại <u>https://pcntt.pnt.edu.vn/vi/huong-dan-microsoft-teams/tai-lieu-tap-huan-huong-dan-day-hoc-truc-tuyen-voi-microsoft-teams</u> trang số 18

Tham khảo thêm tại: <u>https://pcntt.pnt.edu.vn/vi/huong-dan-microsoft-teams</u> Hoặc tại trang Microsoft: <u>https://support.office.com/vi-vn/teams</u>